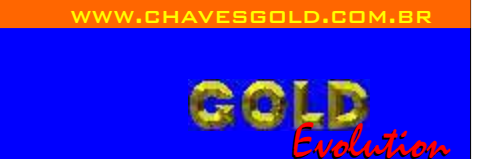

SR110027

CARGA 8

## GM IMMO.2 OPEL - POLO CLASSIC VIA MICROPROG + TMS-370

# MANUAL DE INSTRUÇÕES

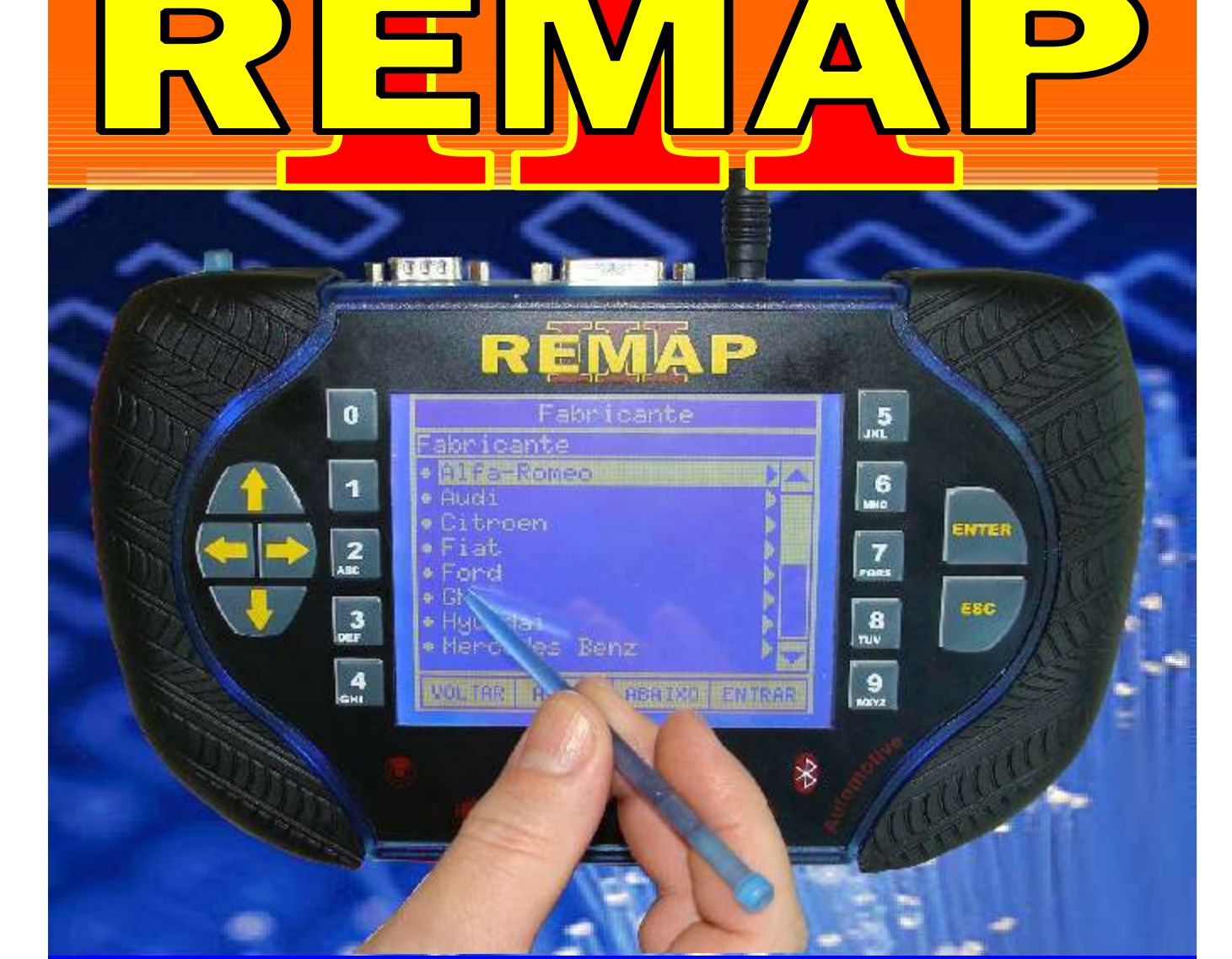

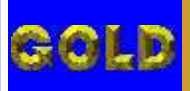

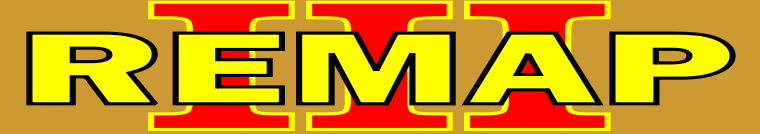

02

#### INDICE

# GM IMMO.2 OPEL - POLO CLASSIC VIA MICROPROG + TMS-370

#### FIAT - OUTROS CENTRAL MAGNETI MARELLI IAW 5NF

| Rotina Para Verificação - Central Magneti Marelli IAW 5NF<br>Reset ECU Via Cabo 8 Vias03 |
|------------------------------------------------------------------------------------------|
| Ilustração da ECU Magneti Marelli IAW 5NF Abrindo e Visualizando o Circuito06            |
| Ilustração da Visualização no Circuito da Soldagem do Cabo 8 Vias07                      |
| CHRYSLER - CHEROKEE / JEEP                                                               |
| IMOBILIZADOR                                                                             |
| Rotina Para Verificação - Imobilizador<br>Ler Senha Via Pinça Soic 808                   |
| HYUNDAI - ATOS                                                                           |
| CENTRAL                                                                                  |
| Rotina Para Verificação - Central<br>Ler Senha Via Pinça Soic 811                        |
| Ilustração da desmontagem da central Hyundai Atos14                                      |
| Ilustração do circuito e localização da memória da central Hyundai Atos15                |
| FERRAMENTAS - MICRO PROG - SOQUETE TMS 370                                               |

### NISSAN / OPEL 2 / SUSUKI / VOLKSWAGEN

| Rotina Para Verificação - MICRO PROG |     |
|--------------------------------------|-----|
| Ler Soquete TMS 370                  | .16 |

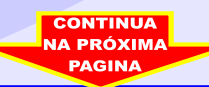

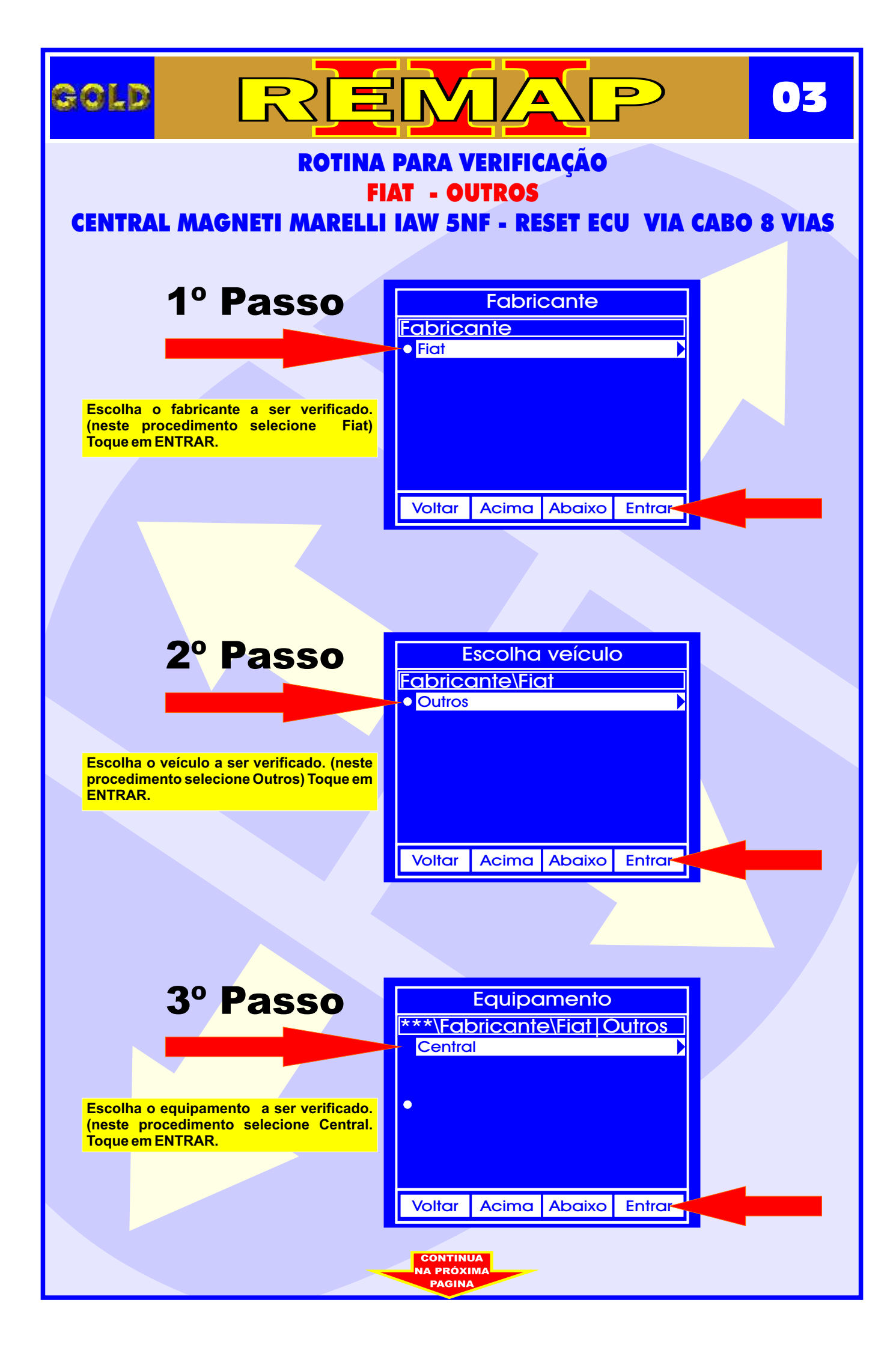

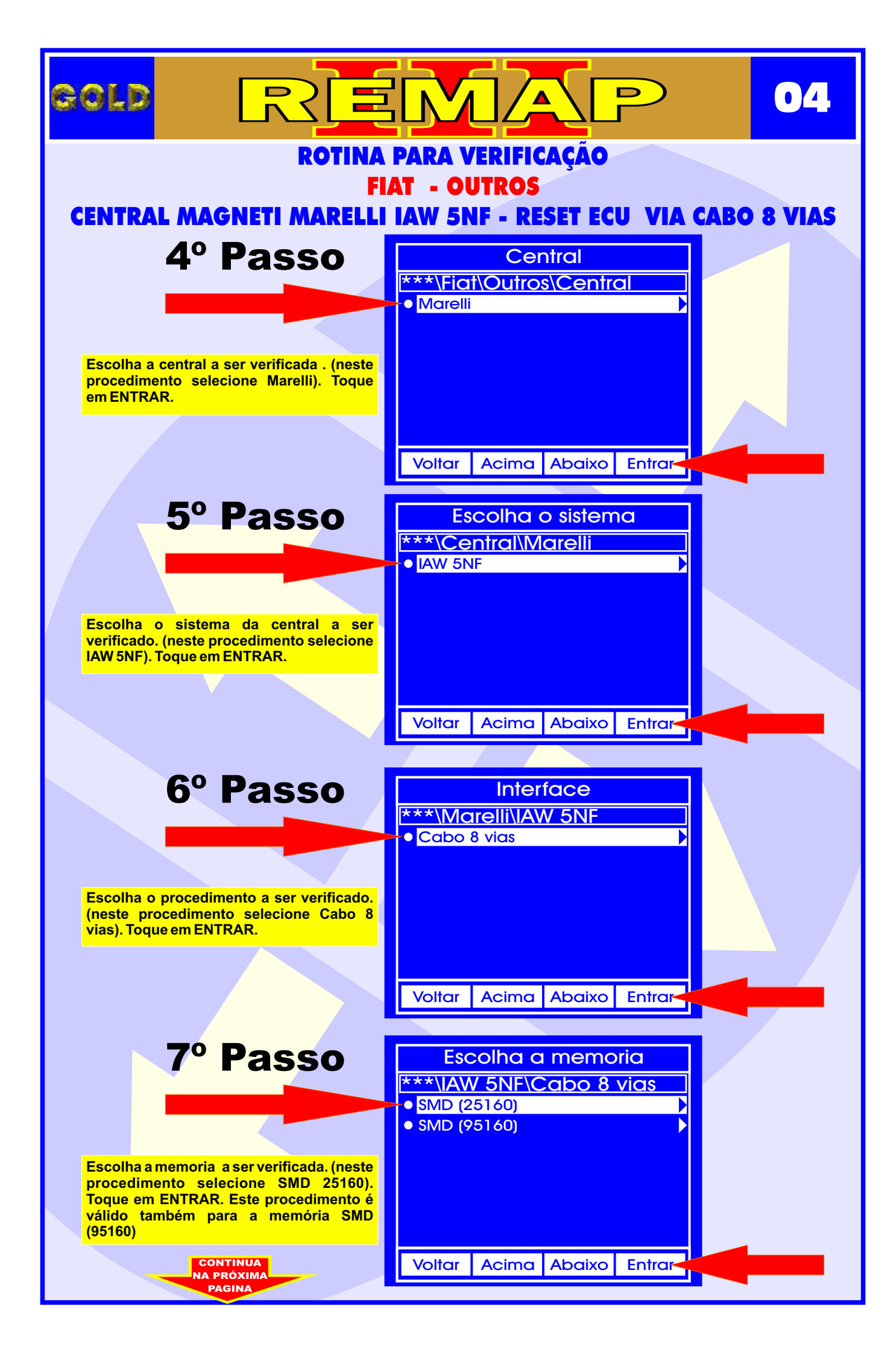

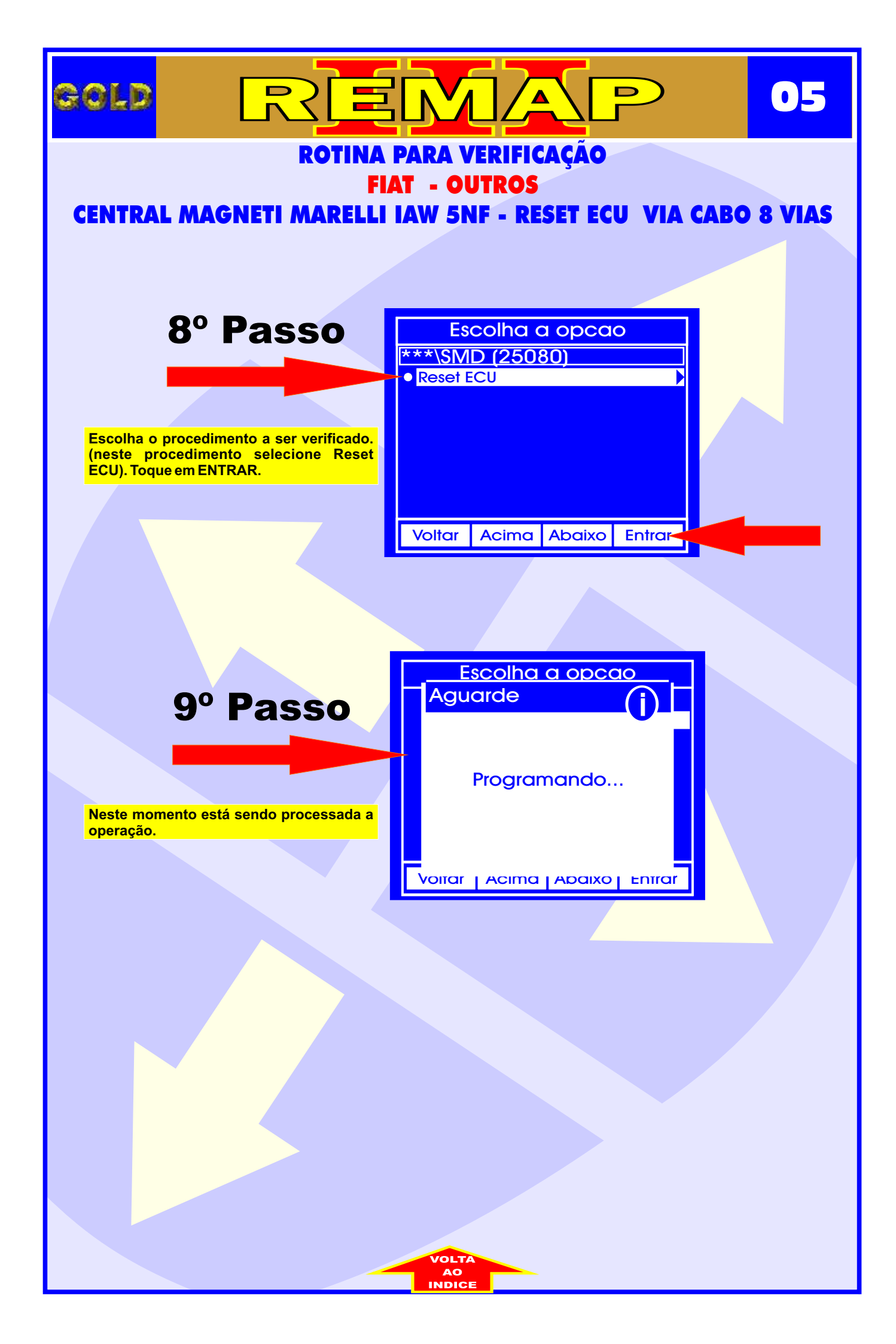

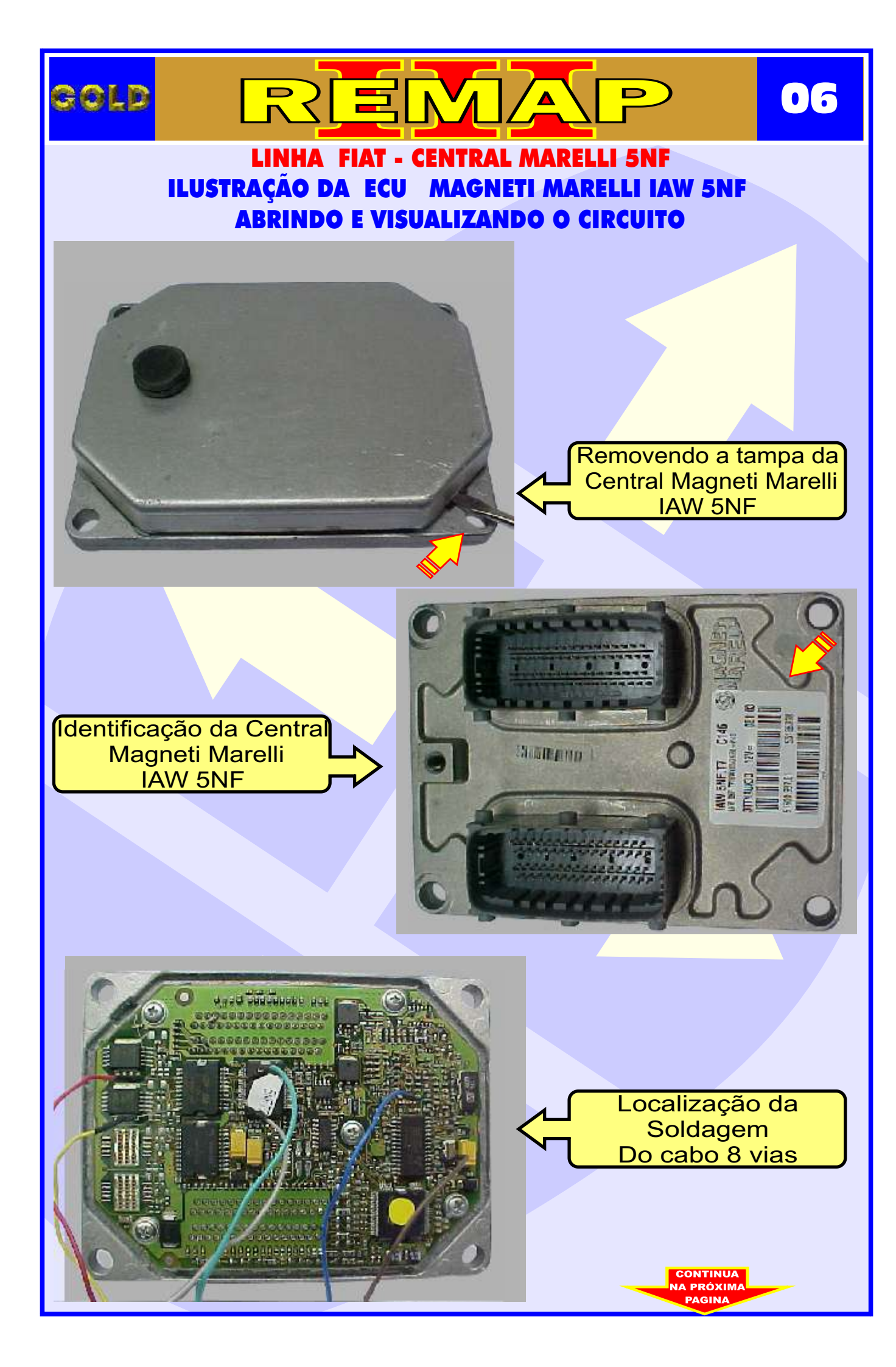

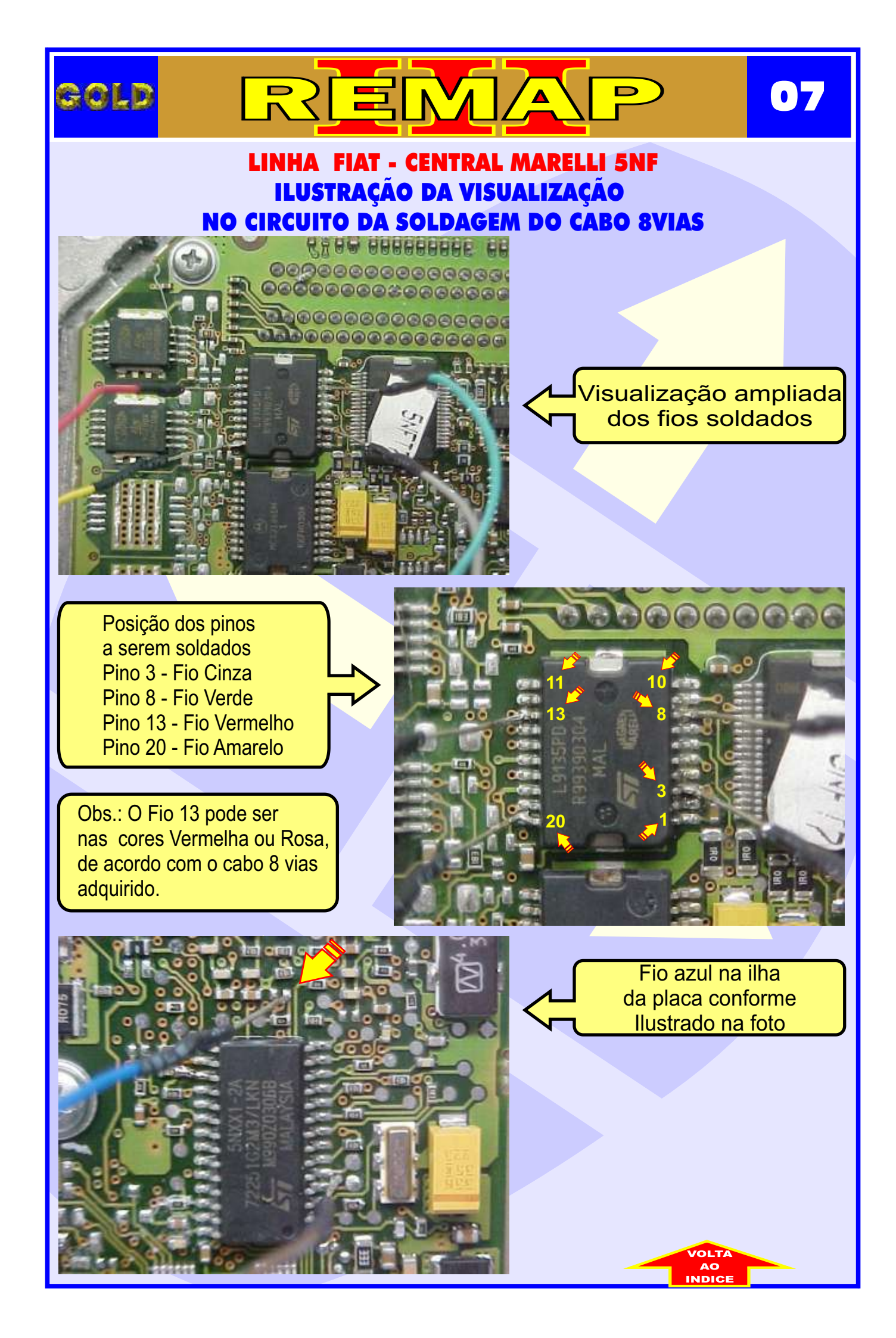

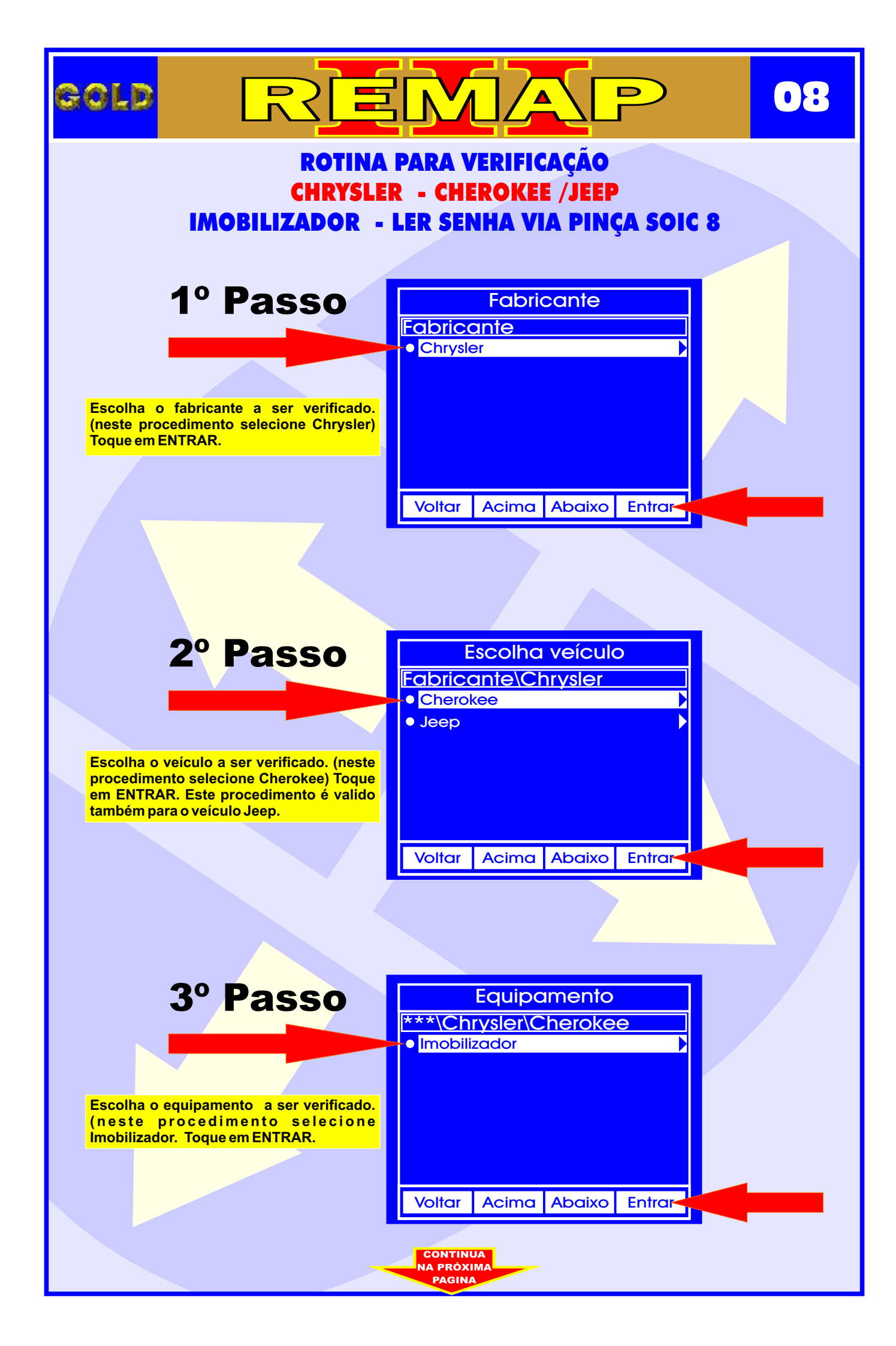

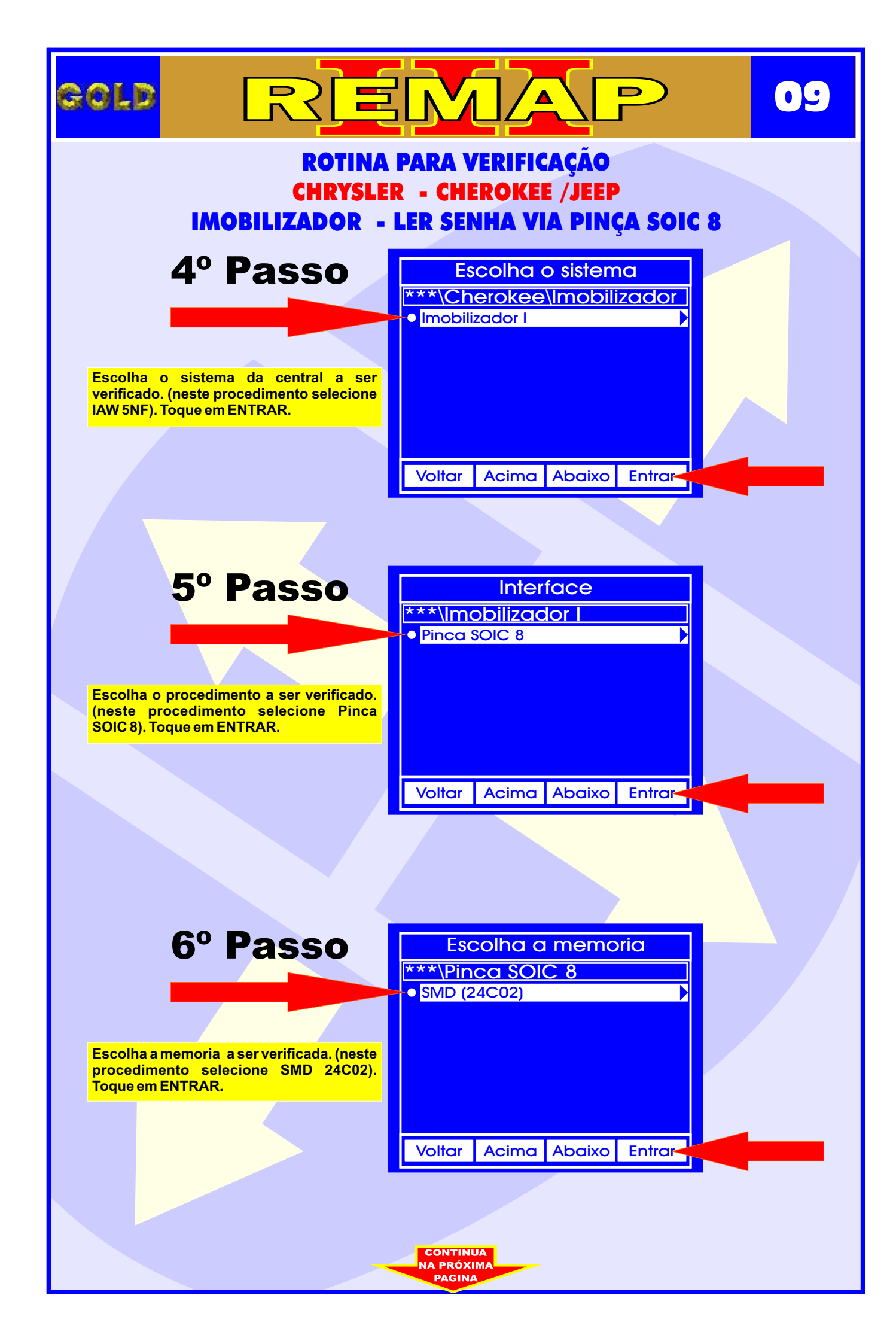

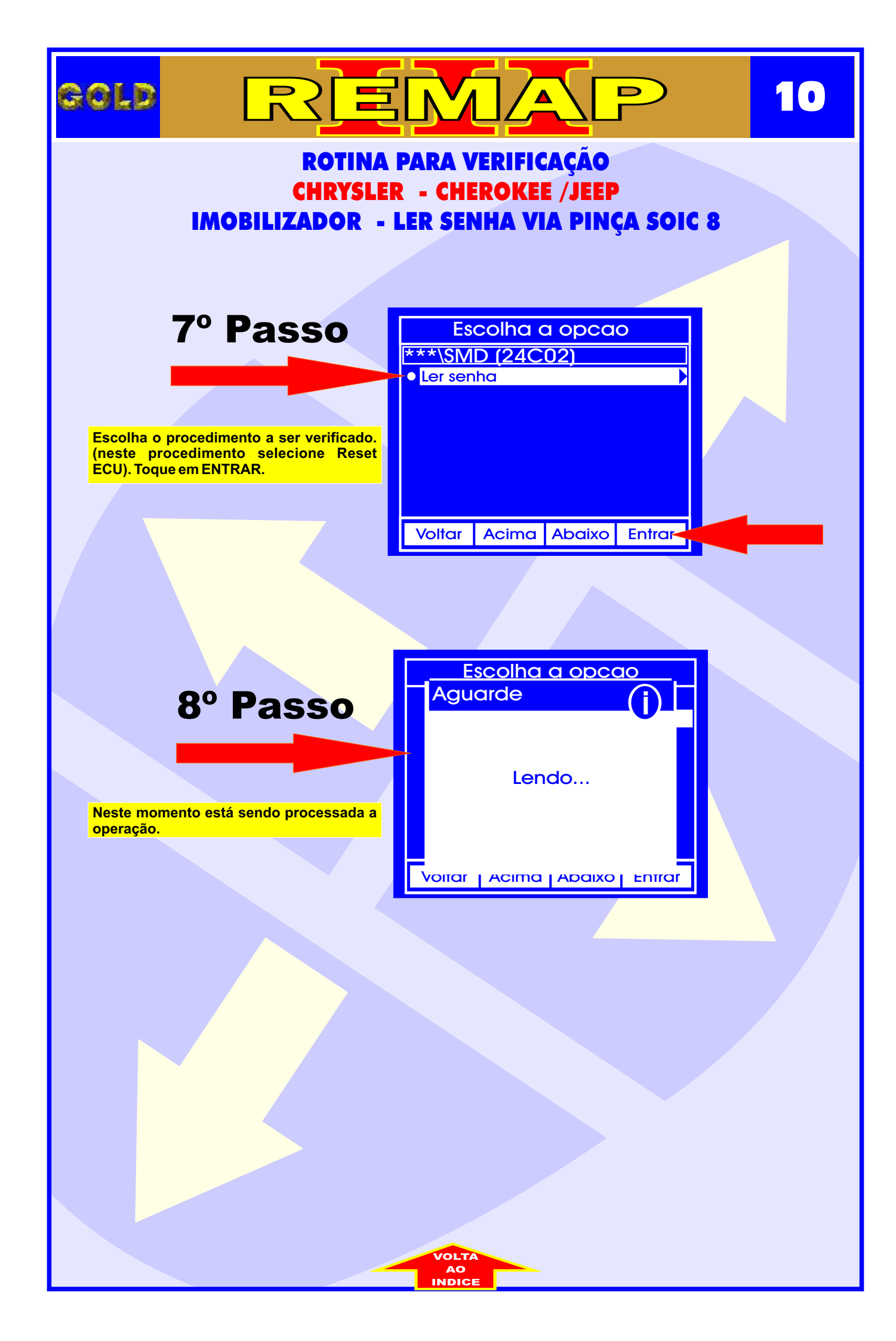

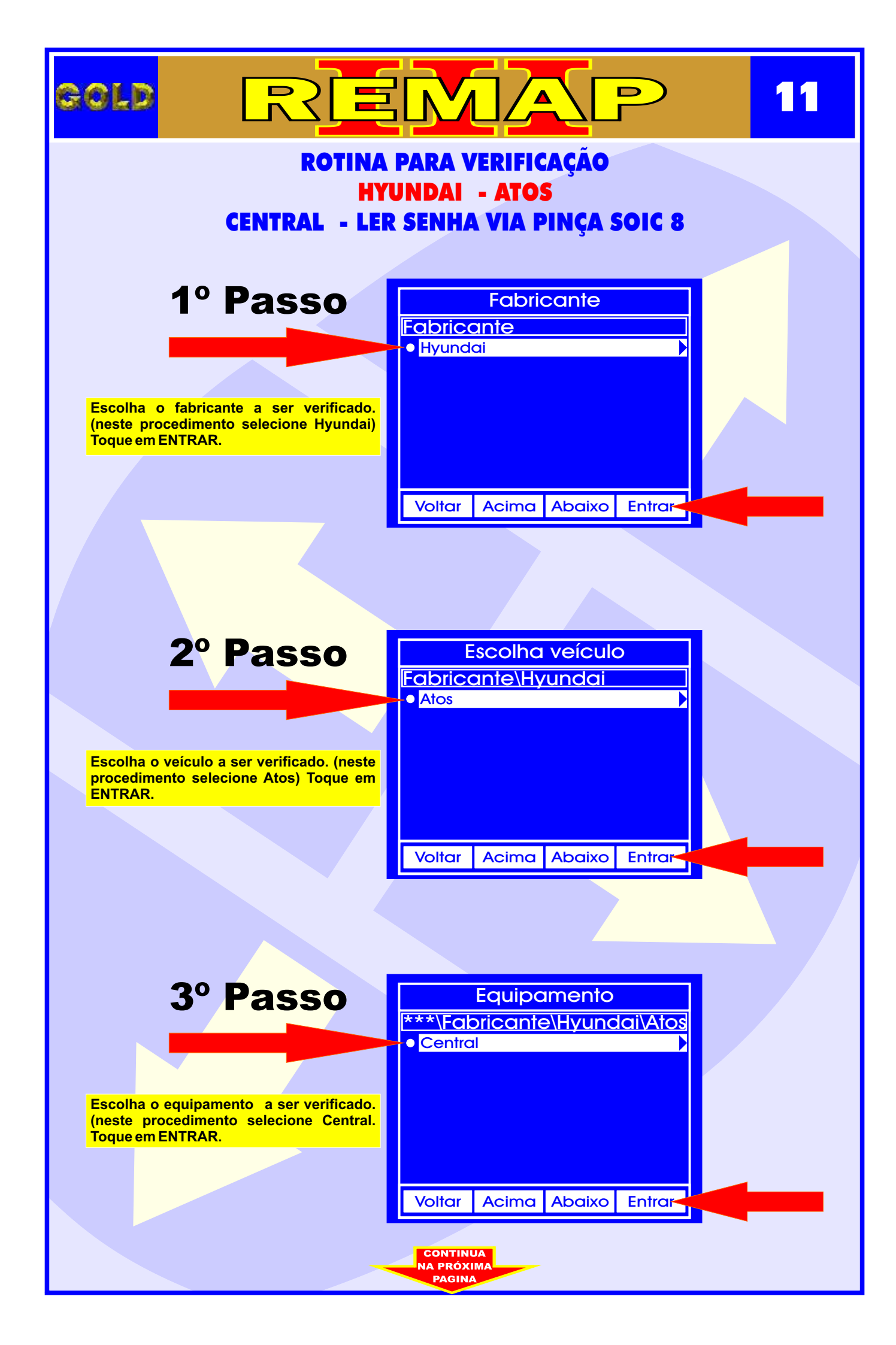

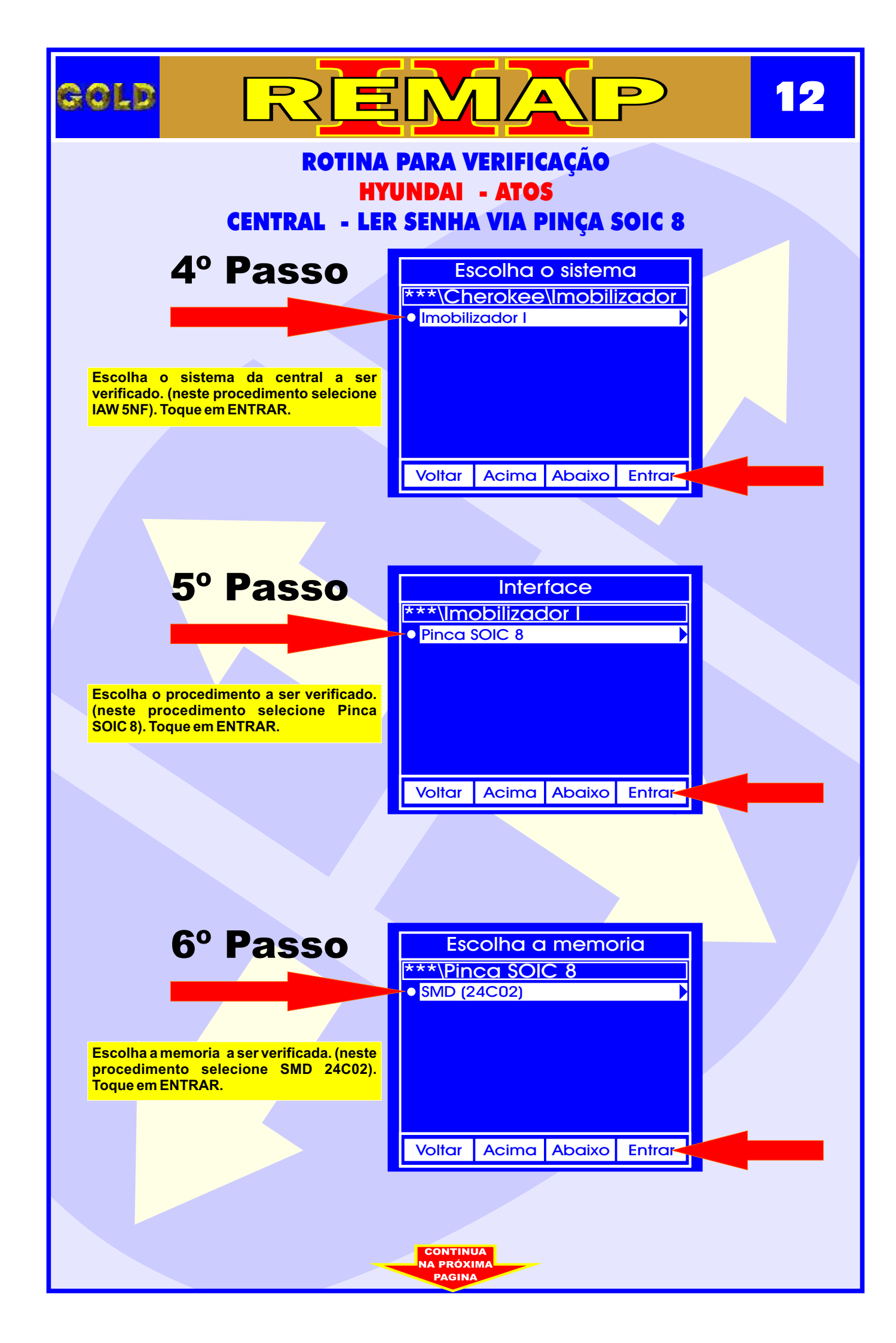

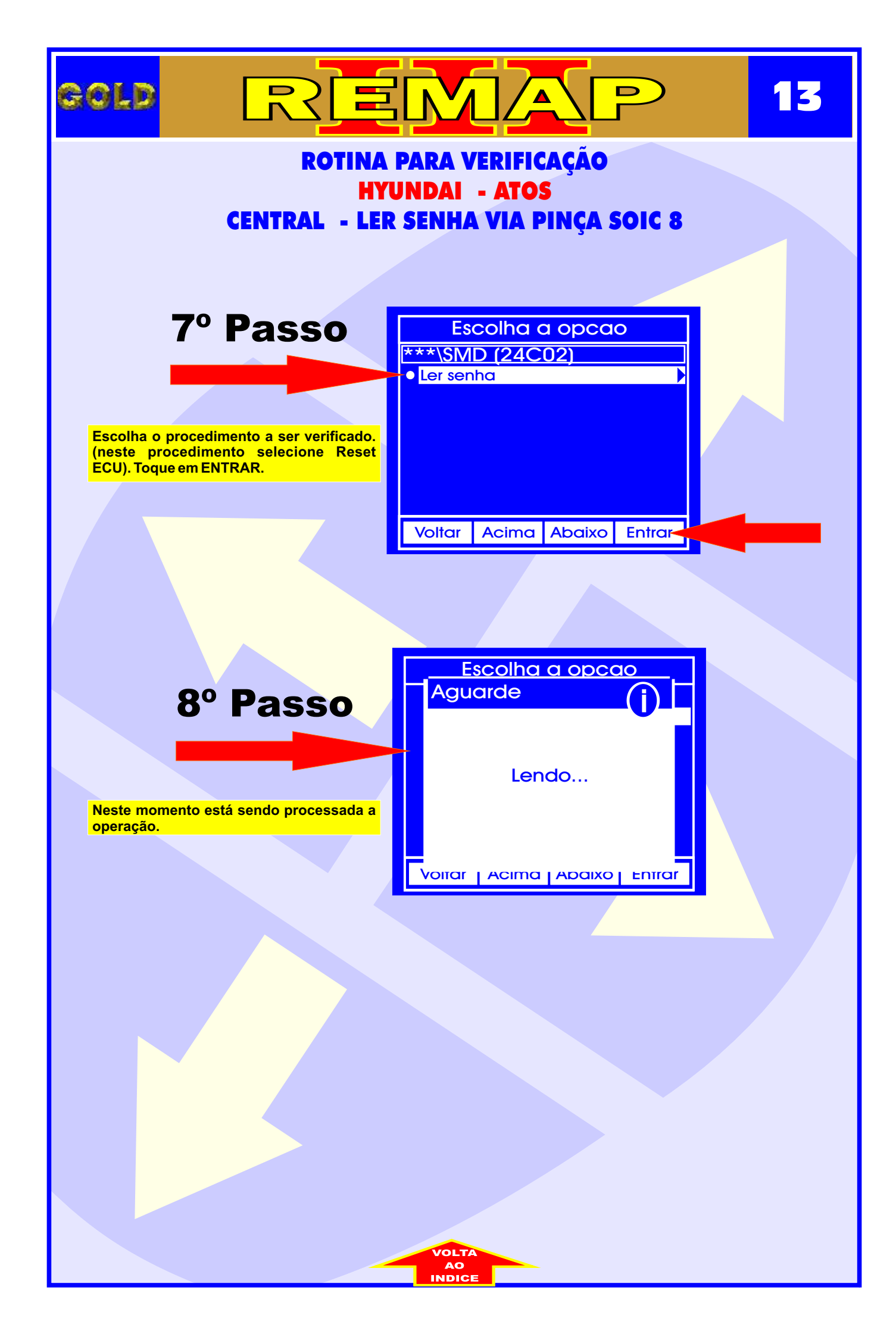

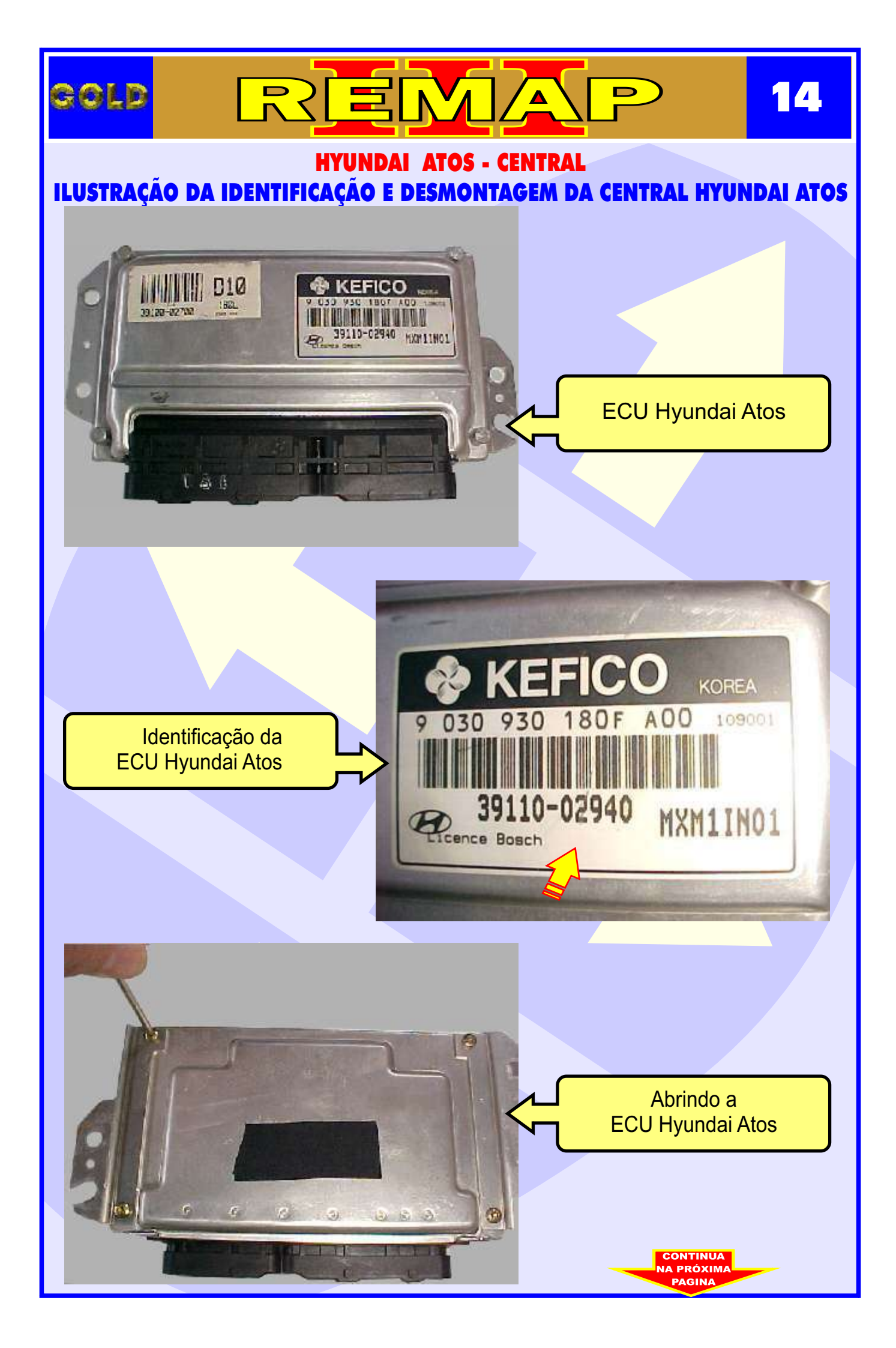

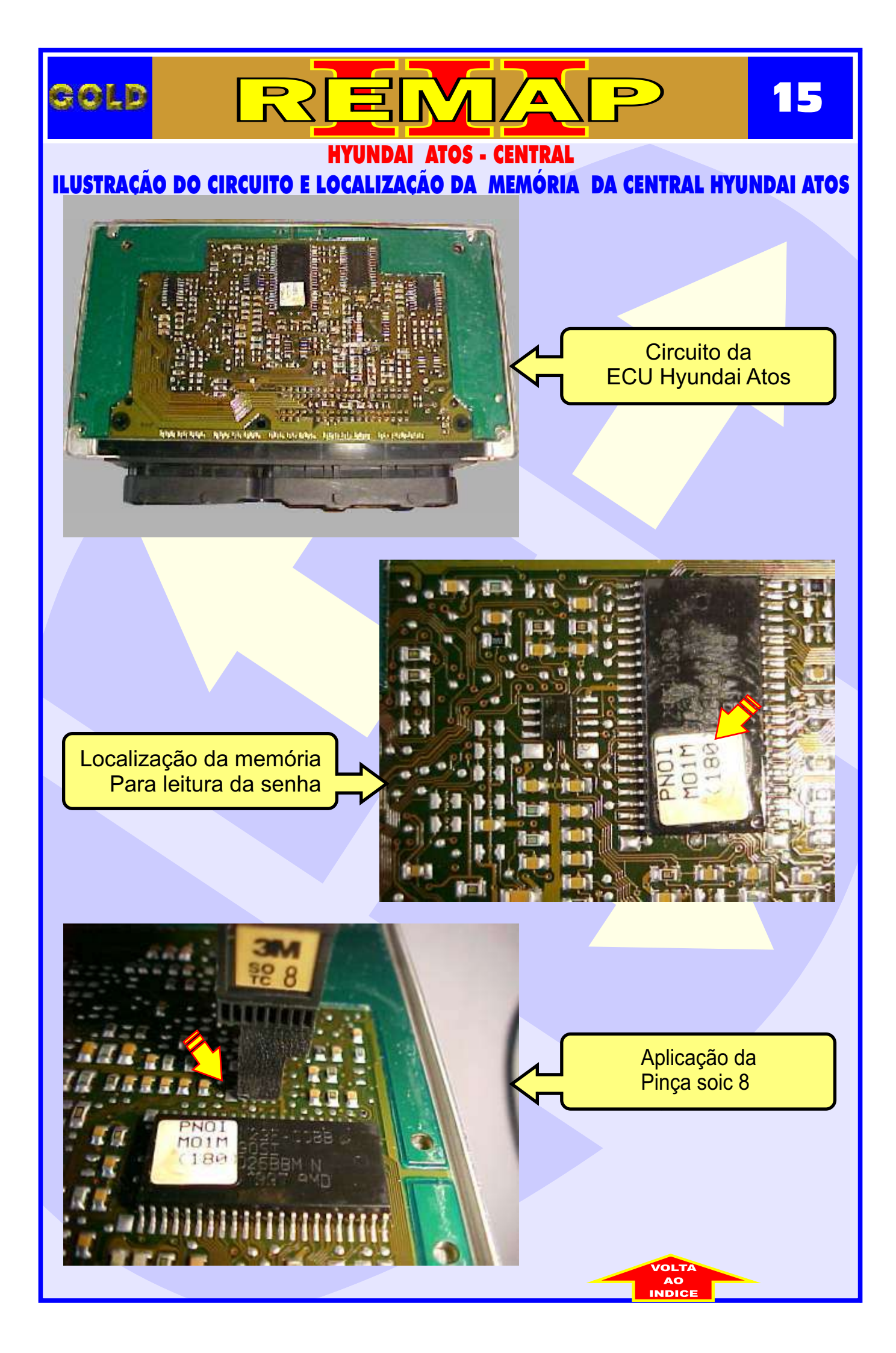

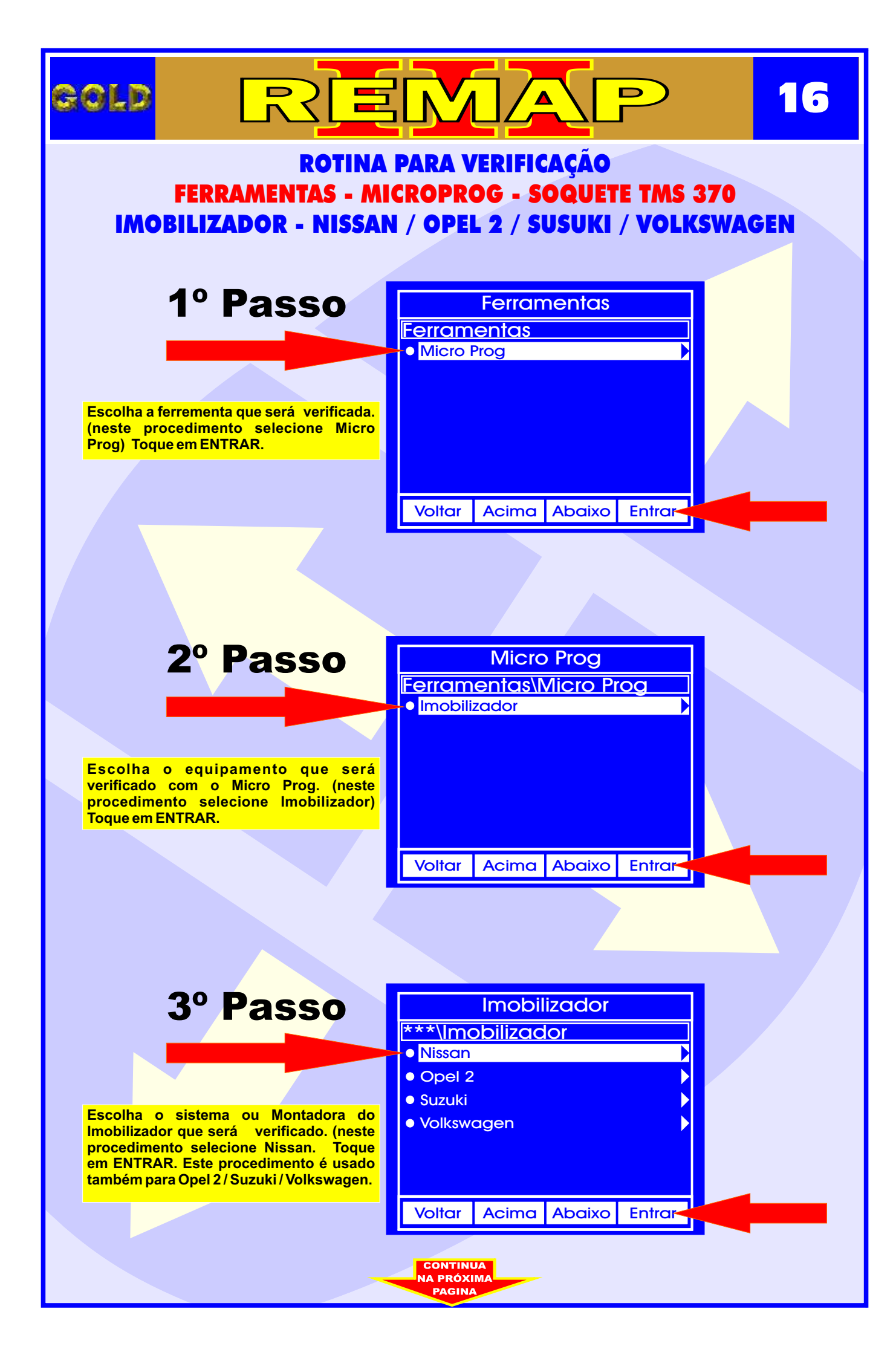

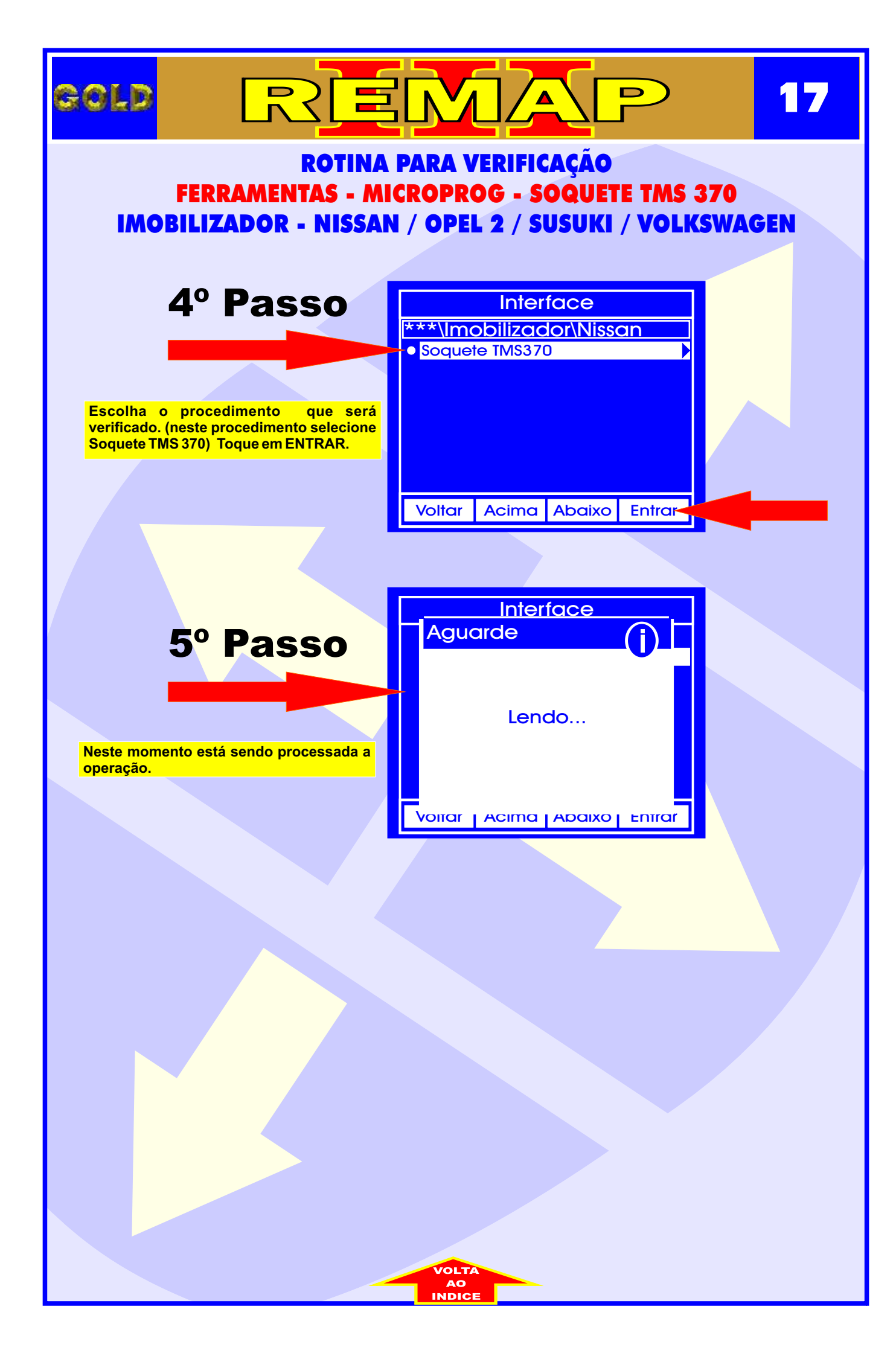